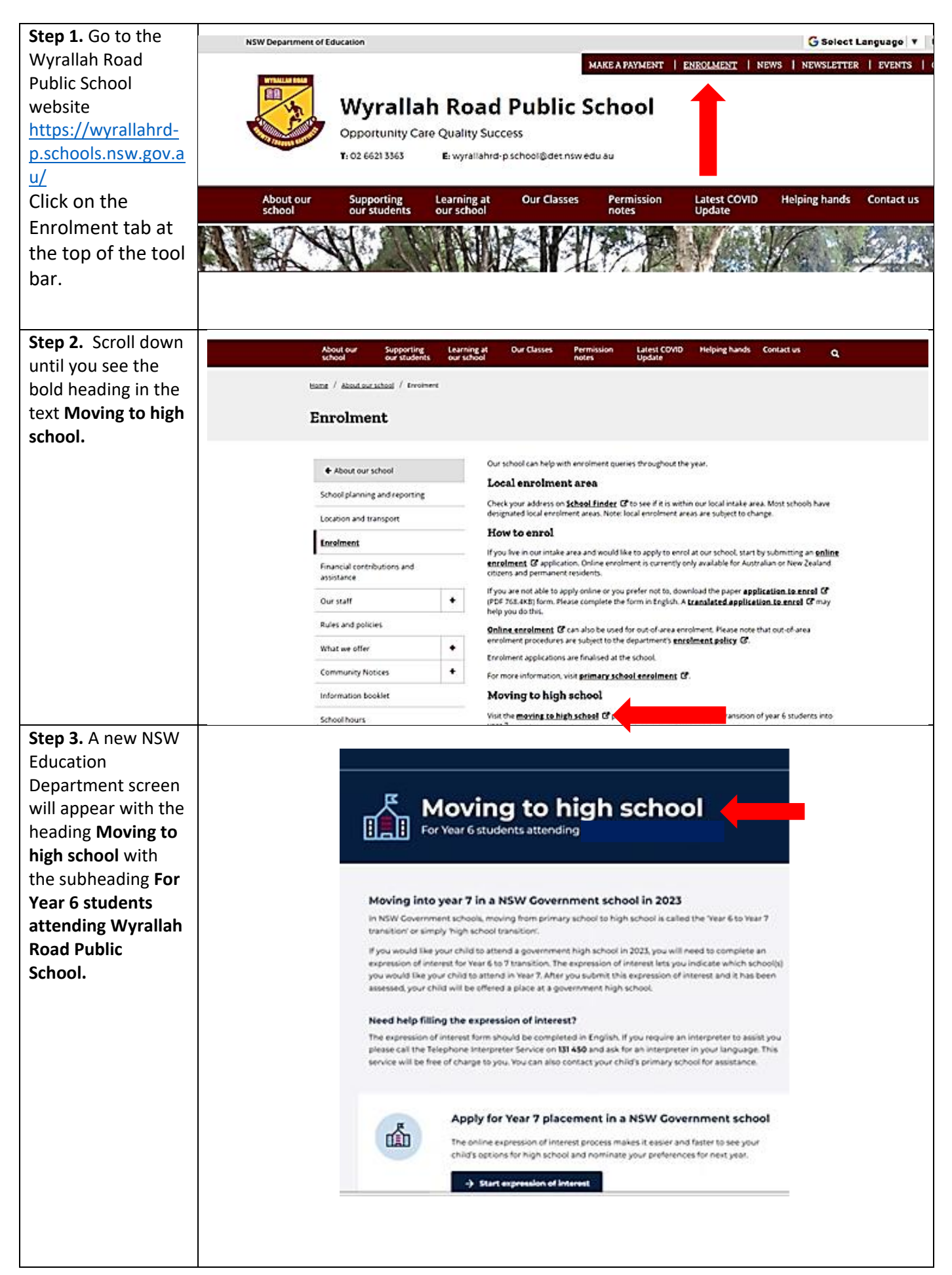

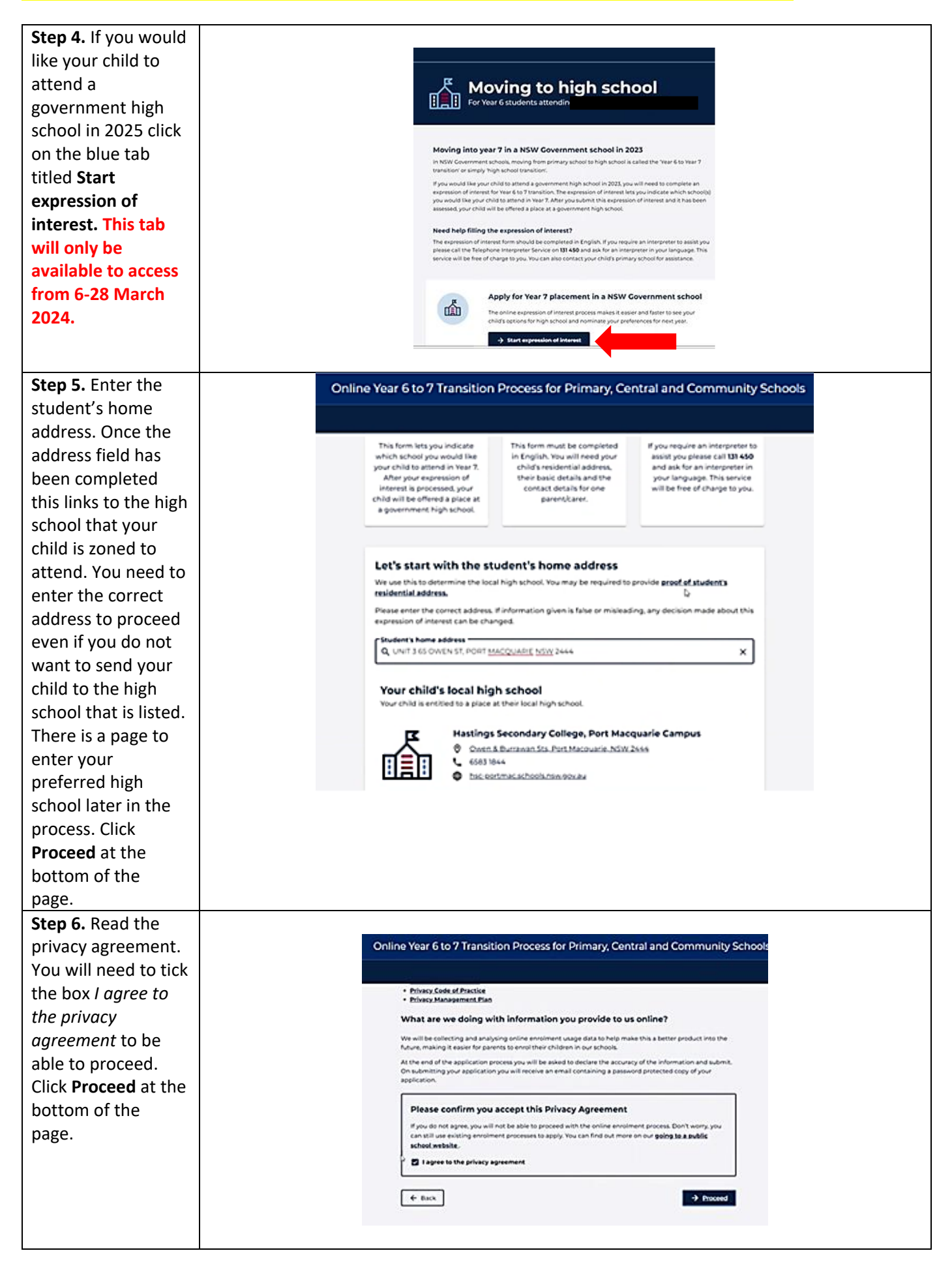

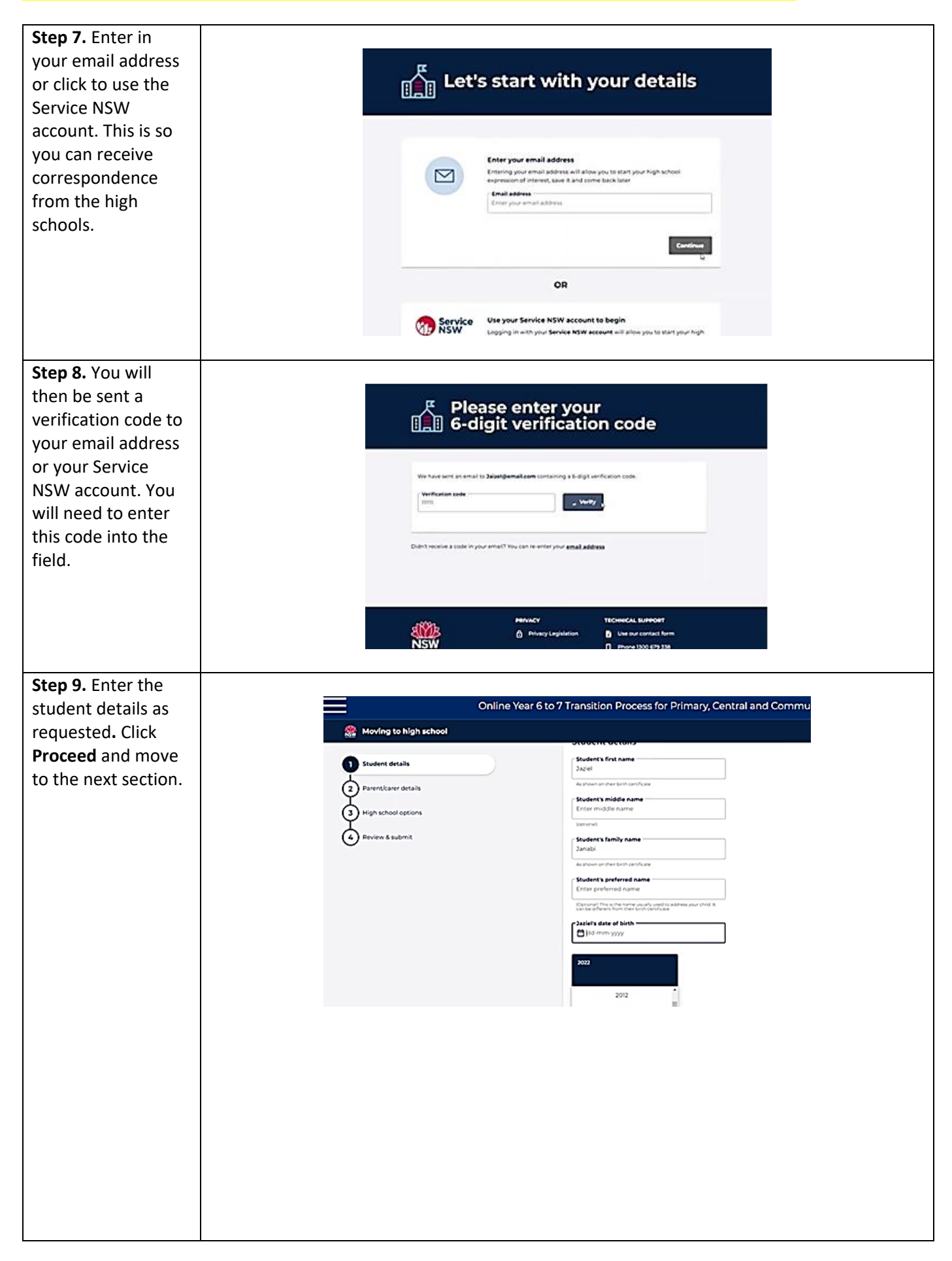

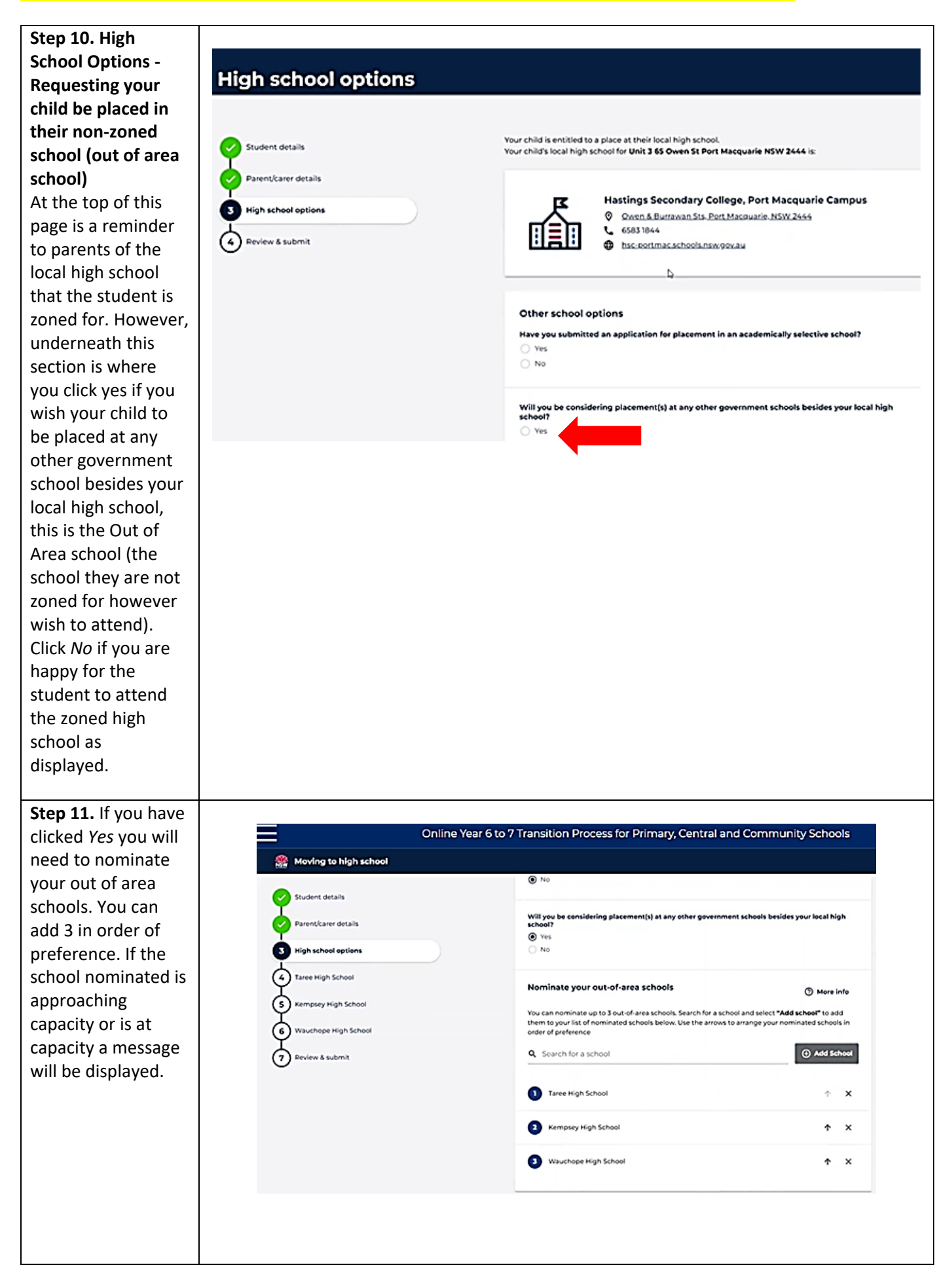

| Stop 12 Enter          |                                                                                                    |
|------------------------|----------------------------------------------------------------------------------------------------|
| specific details as to |                                                                                                    |
| specific details as to | School 1 considerations                                                                                                    |
| why you wish to        |                                                                                                    |
| send your child to     | Kempsey High School considerations                                                                                                    |
| an out of area         | Southern details  Kempergr High School assess out of area envolvments based on oriteria, <u>viait the school's website</u> for more  interview high School assess out of area envolvments based on oriteria, <u>viait the school's website</u> for more                                                                                                    |
| school. You can        | Parenţkarer details anturnation, tou can <u>oteva sommen jas</u> or cherna for out on-area encoments for government schools.                                                                                                    |
| view a common list     | Wigh school options Prease outline your reasons for seeking placement at this school                                                                                                    |
| of criteria that       | Kempsey High School                                                                                                    |
| would be               | S Taree High School                                                                                                    |
| considered in the      | 6 Wauchope High School                                                                                                    |
| highlighted and        | 7 Review & submit                                                                                                    |
| underlined text        |                                                                                                    |
| view a common          | 17000                                                                                                    |
|                        | When making a decision the school may ask for more information, supporting documents, or ansarpe an interview.                                                                                                    |
|                        |                                                                                                    |
| selects their own      |                                                                                                    |
| criteria.              |                                                                                                    |
| Step 13 – Read the     |                                                                                                    |
| declaration and        | See Hoving to high school                                                                                                    |
| click Submit           | 🖉 Sudert brain                                                                                                    |
|                        | Declaration                                                                                                    |
|                        | Industrial of descending a descending of the internation of the spectra country and the internation of preserve<br>and an analysis of the internation of the spectra country of the spectra country and the spectra country and   |
|                        | Where I have given period information about people other then myself or my children's their authoritation.                                                                                                    |
|                        | Earlingway might School I am aware that if information I have glutes is follow or makeding, any decision made as a result of this separation of<br>I interest may also the braights I and the braight and the brain glutes that the information of the brain and an angle school and a separation of the brain and and angle school and a separation of the brain and and angle school and an angle school and an angle school and and angle school and and angle school and angle school and and angle school and and angle school and angle school and angle school and and angle school and angle school and angle school and and angle school and angle school and angle school and angle school and angle school and angle school and angle school and angle school angle school and angle school and angle school and angle school and angle school and angle school angle school angle sch |
|                        | Exercle Wigh School  Foreversitio the achieve/Department of Education assessing information from previous achieve, achieve for any activity achieves and the segmentation of the acy activity and the departments achieves achieves activity achieves activity achieves activity activity achieves activity activity     |
|                        | Washingte High School this assume to the assume in the Souther banks' account                                                                                                    |
|                        | Eviden & Sudemit     E      Casin Januali of piggitigemail.com decises that the information provided in this expression of     inserver, a, to the best of my knowledge and Select, occurate and complete.                                                                                                    |
|                        |                                                                                                    |
|                        | 4 lack                                                                                                    |
|                        |                                                                                                    |
|                        | Manual Manual Technical Sumoart                                                                                                    |
|                        | A Privacy Lagislation     B Use our contact form                                                                                                    |
|                        |                                                                                                    |
| Sten 14 - You will     |                                                                                                    |
|                        |                                                                                                    |
| number and a conv      | Moving to high school                                                                                                    |
|                        | <b>尽 Your expression of interest</b>                                                                                                    |
| of your expression     | III has been submitted                                                                                                    |
| of interest will be    |                                                                                                    |
| sent to your email     |                                                                                                    |
| address.               | You've submitted your expression of interest<br>Your reference number is: Y67T-2111-314098-9262                                                                                                    |
|                        | We've sent a copy of your expression of interest and reference number to<br>jaizet@email.com                                                                                                    |
|                        |                                                                                                    |
|                        | What's next?                                                                                                    |
|                        | Piesse check your inbox for a confirmation email. The email will include a copy of your     expression of interest, a reference number and the next steps.                                                                                                    |
|                        | If a high school needs additional information they will contact you directly.                                                                                                    |
|                        | Complete our 1 minute survey                                                                                                    |
|                        | Our goal is to create the best possible product, and your thoughts, ideas, and<br>suggestions play and your thoughts, ideas, and<br>Click here to start.                                                                                                    |
|                        |                                                                                                    |
|                        |                                                                                                    |